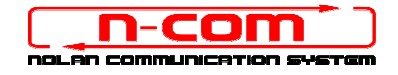

## TREIBER INSTALLATIONSPROZESS WINDOWS 10 (32 oder 64 BIT)

N-Com Wizard 2.0 (und folgenden)

**VORBEMERKUNG**: Um die richtige Treibersoftware zu installieren, muss bekannt sein, ob es sich beim verwendeten Betriebssystem um ein 32 Bit- oder um ein 64 Bit-System handelt. Sollte die Art des verwendeten Systems nicht bekannt sein, gehen Sie bitte wie folgt vor:

- 1. Öffnen Sie das Startmenü von Windows 10 und wählen Sie "Einstellungen";
- Wählen Sie "System" und anschließend "Informationen über": bei "Systemtyp erscheint 32-bit Operating System oder 64-bit Operating System.

#### **INSTALLATION DRIVER**

Für den Update der Firmware müssen Sie den Kommunikationsdriver installieren.

Den Driver finden Sie im selben Installationsordner in dem N-Com Wizard installiert ist. c:\programmi (x86)\Nolan\N-Com wizard\ drivers

Der Treiber muss bei der ersten Aktuallisierung gewählt werden. Siehe folgende Schritte.

- 1. Zuerst muss die Windows 10 Treiber Signaturen Kontrolle ausgeschaltet werden.
- 2. Öffnen Sie das Menü "Einstellungen" und wählen Sie "Update und Sicherheit".

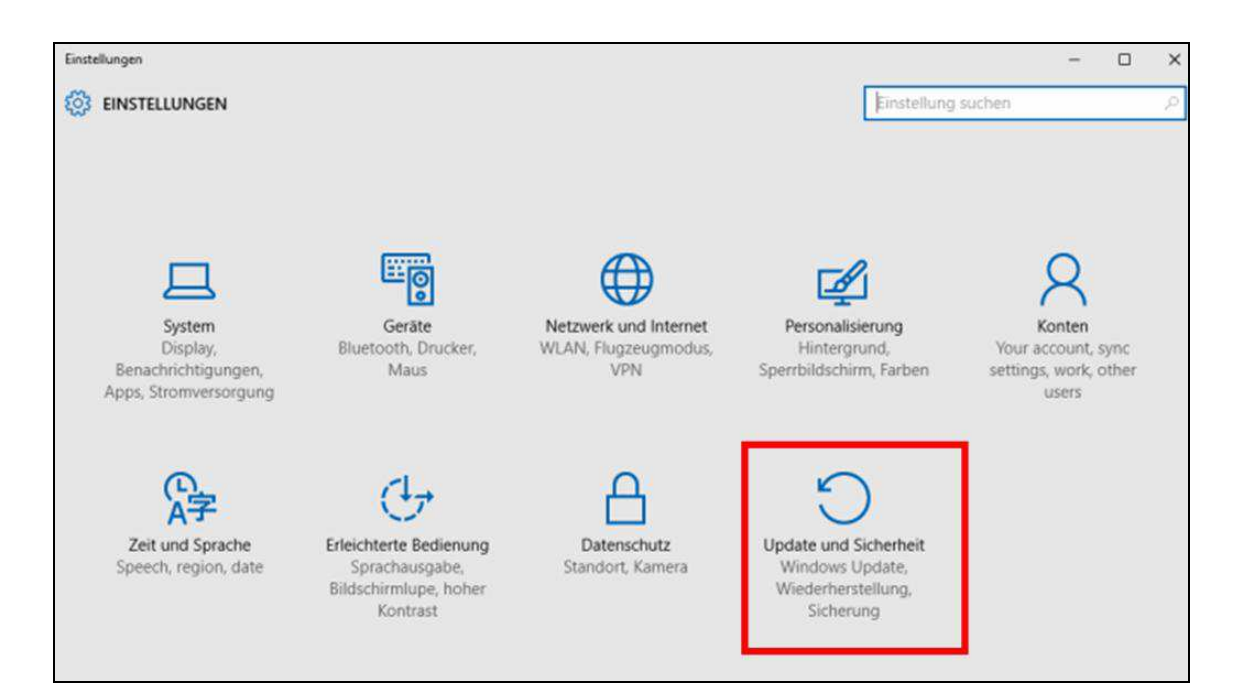

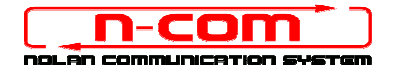

3. Wählen Sie "Wiederherstellung". Innerhalb des Menüs "Erweiterter Start", wählen Sie "Jetzt neu starten".

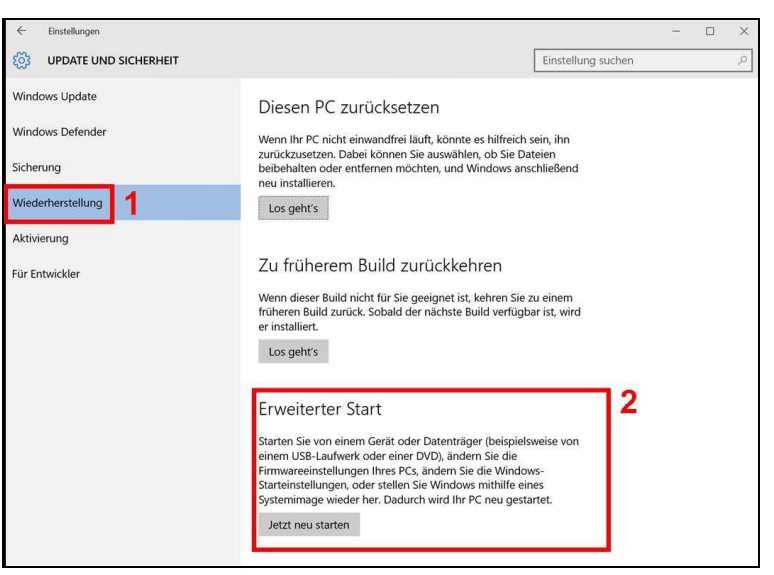

4. Direkt im Anschluss auf "**Problembehandlung**" klicken.

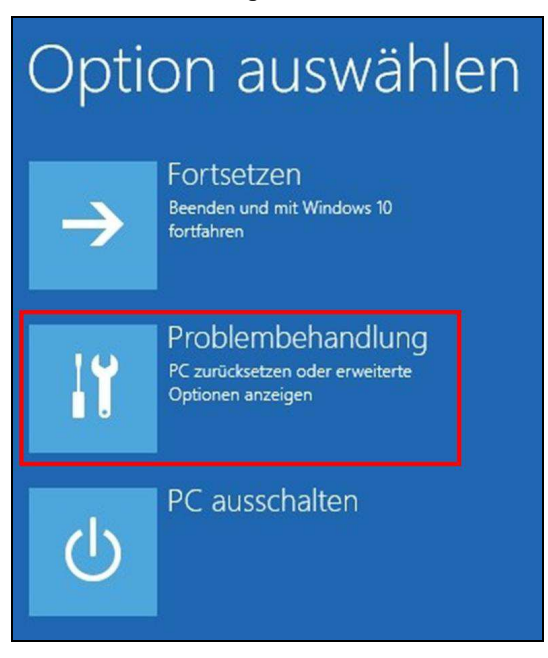

5. Im nächsten Fenster auf "**Erweiterte Optionen**" klicken.

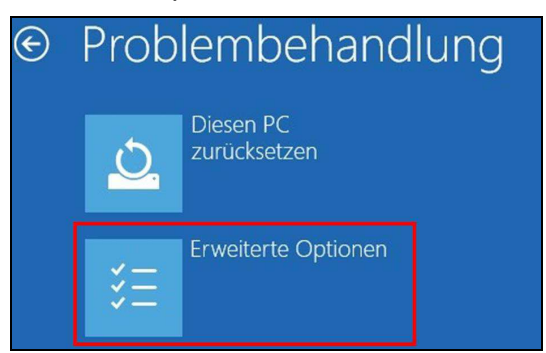

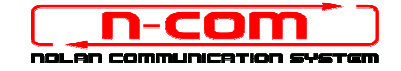

6. Nun auf "Starteinstellungen" klicken.

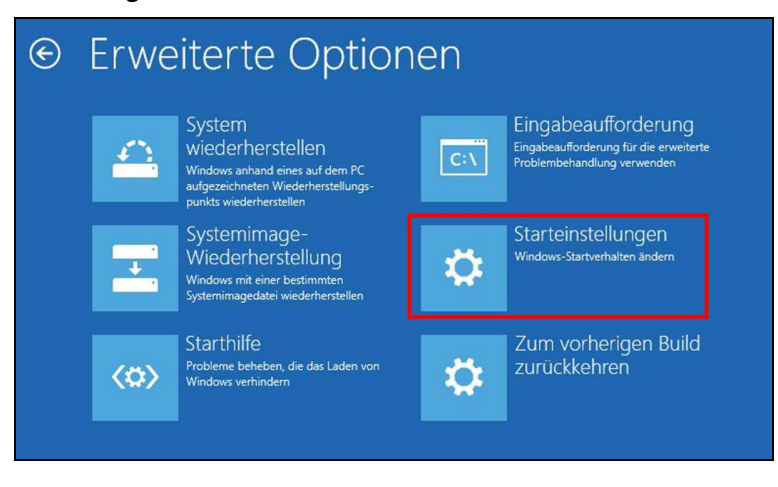

7. Auf "**Neu starten**" klicken.

| Starteinstellungen                                   |
|------------------------------------------------------|
| Neustarten, um Windows-Optionen zu ändern, z. B.:    |
| Videomodus mit niedriger Auflösung aktivieren        |
| Debugmodus aktivieren                                |
| Startprotokollierung aktivieren                      |
| Abgesicherten Modus aktivieren                       |
| Erzwingen der Treibersignatur deaktivieren           |
| Schutz des Antischadsoftware-Frühstarts deaktivieren |
| Automatischen Neustart bei Systemfehler deaktivieren |
|                                                      |
| Neu starten                                          |

8. Bevor der Pc neustartet, müssen Sie den gewünschten Befehl auswählen. Wir benötigen den Befehl "Treibersignaturen deaktivieren".

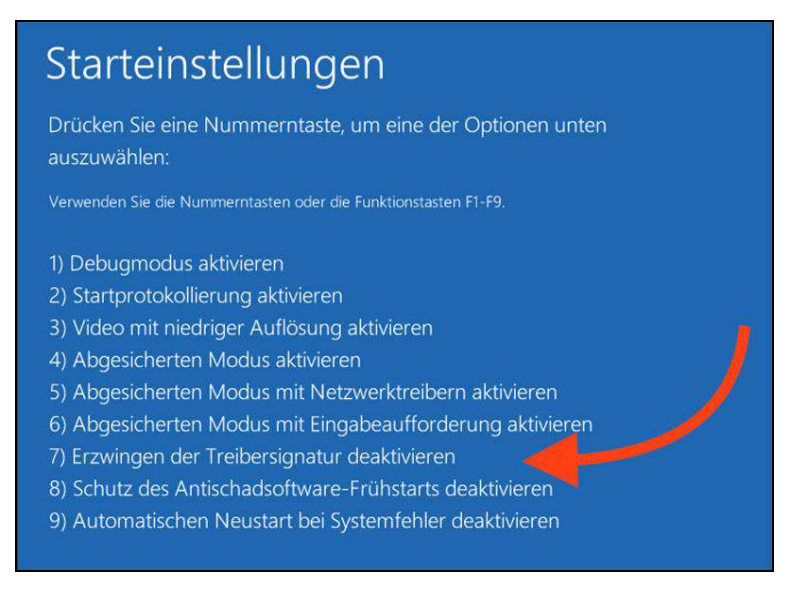

9. Nun startet das System neu.

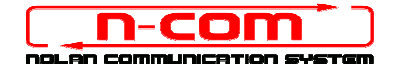

10. Verbinden Sie das N-Com System mit dem PC (schliessen Sie das Kabel ZUERST am Helm und DANN am PC an) und starten Sie das N-Com Programm, indem mit der rechten Taste klicken und auf dem erscheinenden Menu "Ausführen als Administrator " wählen.

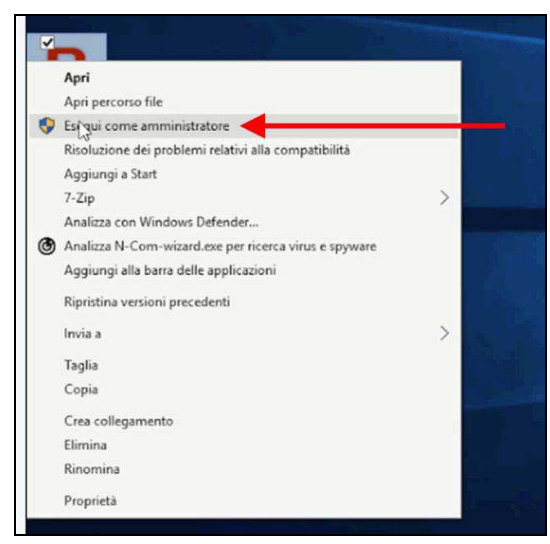

- 11. Wählen Sie auf der Bildschirmansicht "Firmware aktualisieren" die Sprache, indem Sie auf die entsprechende Flagge klicken und danach die Taste "Firmware-Updates Installieren" drücken.
- 12. Update von Datei (z.B. für die Installation der Firmware für Tom Tom Rider).

Falls sie über eine .DFU Datei verfügen (Sie haben Sie zuvor von der N-Com Webseite heruntergeladen), wählen Sie die Option "**Update von Datei**" und drücken Sie anschließend die Taste "**Firmware-Updates Installieren**".

Wählen Sie die zuvor gespeicherte Firmwaredatei (.DFU Datei) aus und fahren Sie fort;

13. Folgen Sie den Instruktionen; wenn Sie die Mitteilung im nächsten Bildschim sehen, gehen zu Punkt 15 der Anleitung. Die Led's der E-Box werden ausgehen. Dies ist normal.

| N-Com name     |     | ▲ Für ein Firmware-Update ist die                                                     | System zu aktualisieren oder um die<br>nsagen zu ändern, wählen Sie die<br>ne und drücken Sie die entsprechend<br>Taste |
|----------------|-----|---------------------------------------------------------------------------------------|----------------------------------------------------------------------------------------------------|
| Gerät          | B   | Installation der Treiber erforderlich,<br>bitte klicken Sie hier                      | Φž                                                                                                    |
| Firmware       | B   | Trennen Sie das Gerät vom USB-Port und<br>schließen Sie es nach 5 Sekunden wieder an. | 9                                                                                                    |
| Hardware       | 1   |                                                                                       | nware-Update für Ihr System<br>verfügbar                                                                                |
| Gerätezustand  |     | Ok                                                                                    | 'on Datei                                                                                                    |
| Wizard version | 2.2 | 2                                                                                     |                                                                                                    |

14. Lassen Sie das N-Com Programm offen und wechseln ins Menü "Einstellungen".

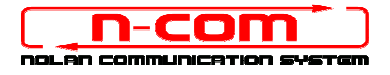

15. Von "Einstellungen" aus wählen Sie "Geräte", "Angeschlossene Geräte", "Geräteverwaltung".

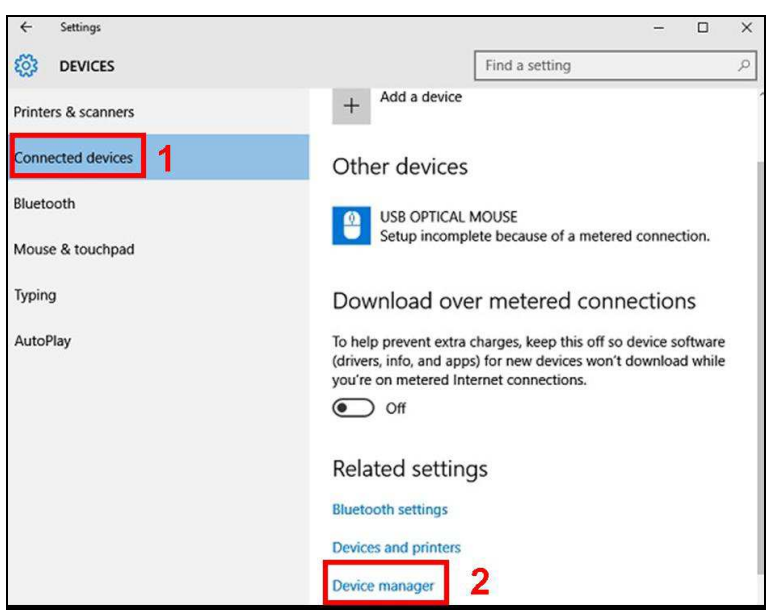

16. Klicken Sie zweimal auf Radio Bluetooth in der Geräteliste, es erscheint **Generic Bluetooth Radio**.

Klicken Sie dies mit der rechten Maustaste an und wählen Sie **Treibersoftware aktualisieren**, der erste Menuepunkt.

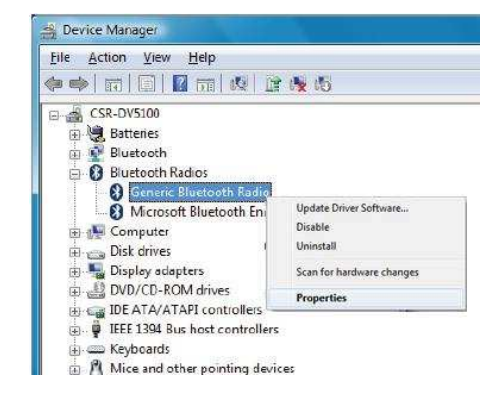

17. Sie sehen das folgende Fenster. Wählen Sie den untersten Befehl "Auf dem Computer nach Treibersoftware suchen. Treibersoftware manuell suchen und installieren. " und klicken Abbrechen.

| + | Automatisch nach aktueller Treibersoftware suchen<br>Auf dem Computer und im Internet wird nach aktueller Treibersoftware für das<br>Gerät gesucht, sofern das Feature nicht in den Geräteinstallationseinstellungen<br>deaktiviert wurde. |
|---|----------------------------------------------------------------------------------------------------|
| • | Auf dem Computer nach Treibersoftware suchen.<br>Treibersoftware manuell suchen und installieren.                                                                                                    |

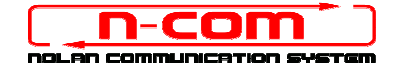

18. Im nächsten Fenster auf "Aus Gerätetreiberliste meines Computers auswählen" klicken.

| 9 | 🔟 Treibersoftware aktualisieren -                                                                                                    |   |
|---|----------------------------------------------------------------------------------------------------|---|
|   | Auf dem Computer nach Treibersoftware suchen                                                                                                    |   |
|   | An diesem Ort nach Treibersoftware suchen:                                                                                                    |   |
|   | C: Durchsuchen                                                                                                    |   |
|   | V Unterordner einbeziehen                                                                                                    |   |
|   | Aus einer Liste von Gerätetreibern auf dem Computer auswählen<br>Diese Liste enthält installierte Treibersoftware, die mit diesem Gerät kompatibel sind und<br>aus derselben Kategorie stammen. |   |
|   | Weiter                                                                                                    | n |

19. Im nächsten Fenster auf "Have Disk" klicken.

| Selec      | t the device driver you want to install for this h                                                                       | ardware.                                       |
|------------|----------------------------------------------------------------------------------------------------|------------------------------------------------|
| *          | Select the manufacturer and model of your hardware devi<br>disk that contains the driver you want to install, click Have | ce and then click Next. If you have a<br>Disk. |
| 🔽 Sho      | w <u>c</u> ompatible hardware                                                                                            |                                                |
| Mode<br>Ge | el<br>neric Bluetooth Adapter                                                                                            |                                                |
|            |                                                                                                    |                                                |
| ца П<br>Т  | his driver is digitally signed.<br>ell me why driver signing is important                                                | Have Disk                                      |
|            |                                                                                                    |                                                |

20. Klicken Sie auf "Durchsuchen"

| J | Insert the manufacturer's installation disk, and then<br>make sure that the correct drive is selected below. | OK     |
|---|----------------------------------------------------------------------------------------------------|--------|
|   |                                                                                                    | Cancel |
|   | Copy manufacturer's files from:                                                                              |        |
|   | A:\ -                                                                                                    | Browse |

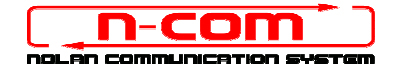

21. Wählen Sie Verzeichnis und Ordner in dem der Driver des N-Com gespeichert sind (normalerweise c:\programmi (x86)\ Nolan\ N-Com wizard\ drivers), wählen Sie den Win8 Ordner und danach den 32 bit oder 64 bit Ordner.

#### Wählen Sie die Datei CSRBlueCoreUSB.inf aus und klicken Sie auf Öffnen.

Entsprechend Ihrer Auswahl, wird das Verzeichnis angezeigt:

- c:\ programmi\ Nolan\ N-Com wizard\ drivers\ Win7\ 32bit
- c:\ programmi\ Nolan\ N-Com wizard\ drivers\ win7\ 64bit
- 22. Klicken Sie jetzt auf "OK";

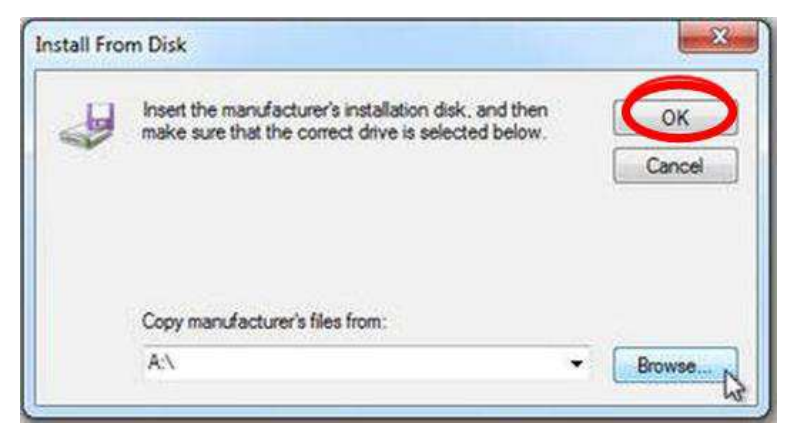

23. Es erscheint das selbe Fenster wie in Punkt 19, klicken Sie jetzt auf "Weiter" und der Firmware Update startet.

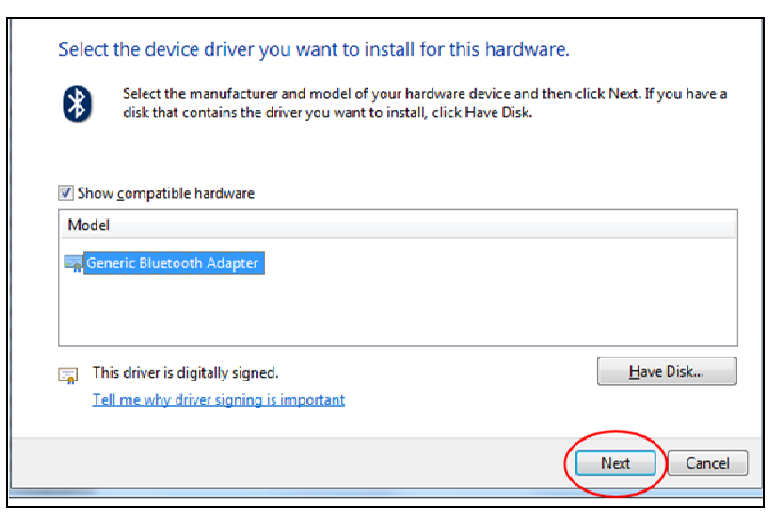

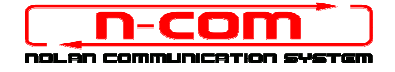

24. In dem sich öffnenden Fenster wählen Sie diesen Treiber trotzdem installieren aus.

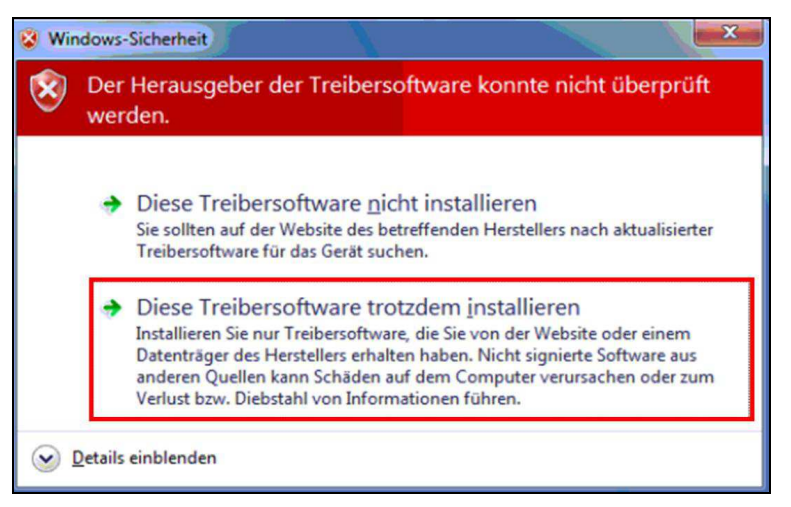

25. Nach ein paar Sekunden ist der Prozess abgeschlossen und es erscheint das unten Abgebildete Fenster.

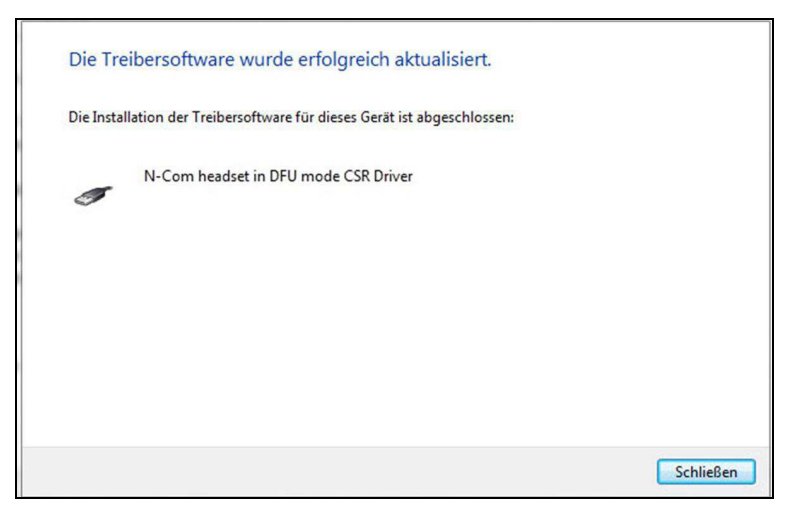

26. Die N-Com Wizard Software wird nach abgeschlossener Installation der USB-Driver automatisch neu gestartet. Sie können nun mit der Aktualisierung der Firmware gemäß den Anleitungen von Punkt 10 und 11 fortfahren.

Nachdem Sie die Taste "Firmware-Updates Installieren" gedrückt haben, beginnt das Programm korrekt mit dem Vorgang der Aktualisierung des N-Com Systems.

27. Falls dies nicht eintritt, schließen Sie das N-Com Wizard-Programm, trennen Sie den Helm vom PC und schließen Sie ihn neu an. Versuchen Sie die Aktualisierung erneut von Anfang, ohne dass Sie Treiber installieren; Ihr N-Com wird von Ihrem System erkannt.

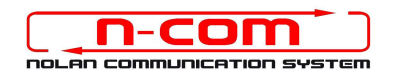

## TREIBER INSTALLATIONSPROZESS

### WINDOWS 8 (32 oder 64 BIT)

N-Com Wizard 2.0 (und folgenden)

#### **IDENTIFIZIEREN SIE IHR BETRIEBSSYSTEM:**

- 1. Als erstes müssen Sie herausfinden ob Sie ein 32 Bit oder ein 64 Bit System haben.
- 2. Dazu öffnen Sie über das Shortcut Windows-Taste + R ein Eingabemenü.
- 3. In das leere Feld "Dxdiag" eintragen.
- 4. Im nun geöffneten Fenster kann unter dem Reiter System die Betriebssystem Version eingesehen werden.

#### **INSTALLATION DRIVER**

Für den Update der Firmware müssen Sie den Kommunikationsdriver installieren.

Den Driver finden Sie im selben Installationsordner in dem N-Com Wizard installiert ist. c:\programmi (x86)\Nolan\N-Com wizard\ drivers

Der Treiber muss bei der ersten Aktuallisierung gewählt werden. Siehe folgende Schritte.

- 1. Zuerst muss die Windows 8 Treiber Signaturen Kontrolle ausgeschaltet werden.
- 2. Drücken Sie CTRL + ALT + Entf, jetzt erscheint das unten gezeigte Fenster.

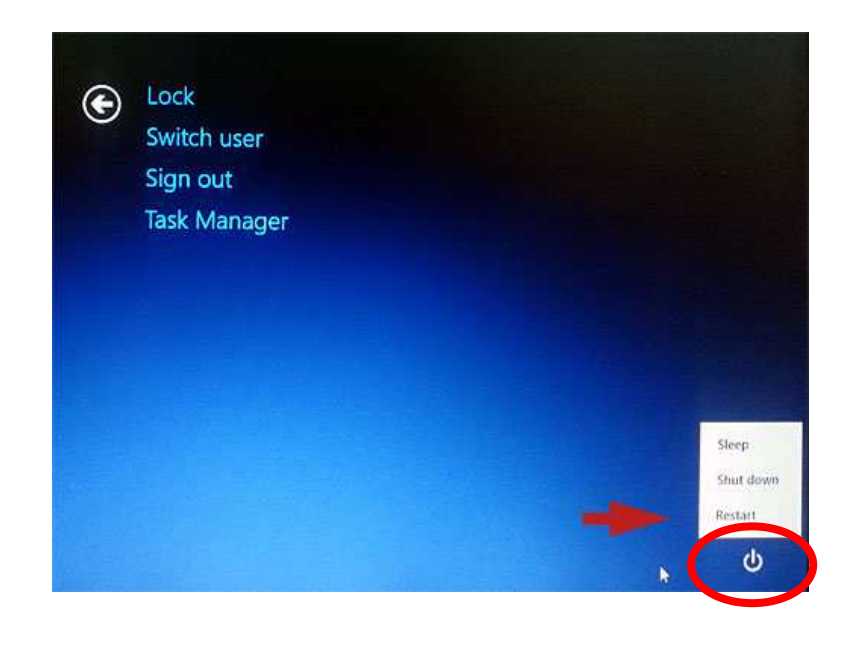

3. Klicken Sie auf den Butten Ausschalten <sup>(1)</sup> dieser befindet sich in der rechten Ecke;

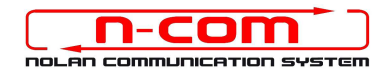

- 4. Dannach mit gedrückter Shift Taste auf Neustart klicken.
- 5. Direkt im Anschluss auf Problembehandlung klicken.

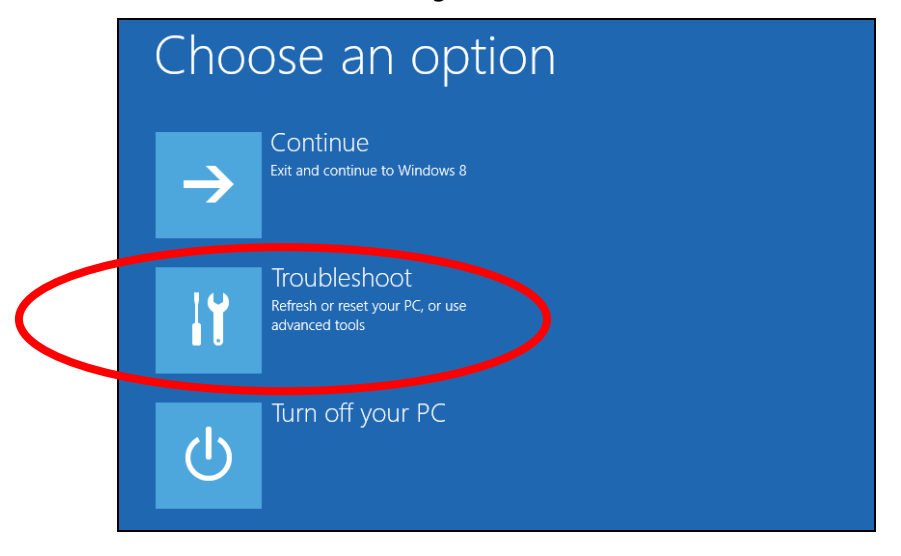

6. Im nächsten Fenster auf Erweiterte Optionen klicken.

| ¢ | Trou       | bleshoot                                                                                           |
|---|------------|----------------------------------------------------------------------------------------------------|
|   |            | Refresh your PC<br>If your PC isn't running well, you can<br>refresh it without losing your files. |
|   | <u>O</u> , | Reset your PC<br>If you want to remove all of your files,<br>you can reset your PC completely.     |
|   | žΞ         | Advanced options                                                                                   |
|   |            |                                                                                                    |

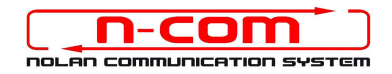

7. Nun auf Starteinstellungen klicken.

| © Adva   | anced options                                                                     |     |                                                                                                   |
|----------|-----------------------------------------------------------------------------------|-----|---------------------------------------------------------------------------------------------------|
| <u>_</u> | System Restore<br>Use a restore point recorded on your<br>PC to restore Windows   | C:\ | Command Prompt<br>Use the Command Prompt for<br>advanced troubleshooting                          |
| -        | System Image<br>Recovery<br>Recover Windows using a specific<br>system image file | •   | UEFI Firmware<br>Settings<br>Gwege ettings in your PCs UEFI<br>Immany                             |
| (\$)     | Automatic Repair<br>Fix problems that keep Windows from<br>loading                | ¥:= | Windows Startup<br>Settings<br>Chung Widows startup behaver such<br>a diver signature enforcement |
|          |                                                                                   |     |                                                                                                   |
|          |                                                                                   |     |                                                                                                   |

8. Auf Neustart klicken.

|                             |                        |                 |              | 9- |  |
|-----------------------------|------------------------|-----------------|--------------|----|--|
| Resta                       | rt to change           | Windows optio   | ons such as: |    |  |
| <ul> <li>Disable</li> </ul> | driver signature enfor |                 |              |    |  |
|                             | early-launch anti-mah  | vare protection |              |    |  |
| <ul> <li>Disabl</li> </ul>  | automatic restart on s | ystem failure   |              |    |  |
| Enable     Enable           | low-resolution video m | iode            |              |    |  |
| Enable                      | boot logging mode      |                 |              |    |  |
| Enable                      | Safe Mode              |                 |              |    |  |
|                             |                        |                 |              |    |  |
|                             |                        |                 |              |    |  |

9. Bevor der Pc neustartet, müssen Sie den gewünschten Befehl auswählen. Wir benötigen den Befehl "**Treibersignaturen deaktivieren**".

| Startup Settings<br>Press a number to choose from the options below:<br>Use number keys or functions keys FI-F9.<br>1) Enable debugging<br>2) Enable boot logging<br>3) Enable low-resolution video<br>4) Enable Safe Mode<br>5) Enable Safe Mode with Command Prompt<br>7) Disable Griver signature enforcement<br>8) Disable driver signature enforcement<br>9) Disable automatic restart after failure                                                                                                    |                                                  |
|----------------------------------------------------------------------------------------------------|--------------------------------------------------|
| Press a number to choose from the options below:<br>Use number keys or functions keys FI-F9.<br>1) Enable debugging<br>2) Enable boot logging<br>3) Enable low-resolution video<br>4) Enable Safe Mode<br>5) Enable Safe Mode with Networking<br>6) Enable Safe Mode with Networking<br>6) Enable Safe Mode with Command Prompt<br>7) Disable driver signature enforcement<br>8) Disable early launch anti-malwer<br>9) Disable automatic restart after failure<br>Press F10 for more options<br>Press Enter to return to your operating system                                                                                                    | Startup Settings                                 |
| Use number keys or functions keys FI-F9.  1) Enable debugging 2) Enable boot logging 3) Enable low-resolution video 4) Enable Safe Mode 5) Enable Safe Mode with Networking 6) Enable Safe Mode with Command Prompt 7) Disable driver signature enforcement 8) Disable early launch anti-malw. 9) Disable automatic restart after failure  Press F10 for more options Press Enter to return to your operating system                                                                                                    | Press a number to choose from the options below: |
| <ol> <li>1) Enable debugging</li> <li>2) Enable boot logging</li> <li>3) Enable low-resolution video</li> <li>4) Enable Safe Mode</li> <li>5) Enable Safe Mode with Networking</li> <li>6) Enable Safe Mode with Command Prompt</li> <li>7) Disable driver signature enforcement</li> <li>8) Disable early launch anti-malwe</li> <li>9) Disable automatic restart after failure</li> <li>Press F10 for more options</li> <li>Press Enter to return to your operating system</li> </ol>                                                                                                    |                                                  |
| <ol> <li>2) Enable boot logging</li> <li>3) Enable low-resolution video</li> <li>4) Enable Safe Mode</li> <li>5) Enable Safe Mode with Networking</li> <li>6) Enable Safe Mode with Command Prompt</li> <li>7) Disable driver signature enforcement</li> <li>8) Disable early launch anti-malws</li> <li>9) Disable automatic restart after failure</li> <li>Press F10 for more options</li> <li>Press Enter to return to your operating system</li> </ol>                                                                                                    | 1) Enable debugging                              |
| <ul> <li>3) Enable low-resolution video</li> <li>4) Enable Safe Mode</li> <li>5) Enable Safe Mode with Networking</li> <li>6) Enable Safe Mode with Command Prompt</li> <li>7) Disable driver signature enforcement</li> <li>8) Disable early launch anti-malwere enforcement</li> <li>9) Disable automatic restart after failure</li> </ul> Press F10 for more options Press Enter to return to your operating system                                                                                                    | 2) Enable boot logging                           |
| <ul> <li>4) Enable Safe Mode</li> <li>5) Enable Safe Mode with Networking</li> <li>6) Enable Safe Mode with Command Prompt</li> <li>7) Disable driver signature enforcement</li> <li>8) Disable early launch anti-malwage entoticement</li> <li>9) Disable automatic restart after failure</li> </ul> Press F10 for more options Press Enter to return to your operating system                                                                                                    | 3) Enable low-resolution video                   |
| <ul> <li>5) Enable Safe Mode with Networking</li> <li>6) Enable Safe Mode with Command Prompt</li> <li>7) Disable driver signature enforcement</li> <li>8) Disable early launch anti-malws, provident of the second second</li></ul> | 4) Enable Safe Mode                              |
| <ul> <li>6) Enable Safe Mode with Command Prompt.</li> <li>7) Disable driver signature enforcement</li> <li>8) Disable early launch anti-malway processes</li> <li>9) Disable automatic restart after failure</li> <li>Press F10 for more options</li> <li>Press Enter to return to your operating system</li> </ul>                                                                                                    | 5) Enable Safe Mode with Networking              |
| <ul> <li>7) Disable driver signature enforcement</li> <li>8) Disable early launch anti-malw.</li> <li>9) Disable automatic restart after failure</li> <li>9) Press F10 for more options</li> <li>9) Press Enter to return to your operating system</li> </ul>                                                                                                    | 6) Enable Safe Mode with Command Prompt          |
| <ul> <li>8) Disable early launch anti-malweed protocology</li> <li>9) Disable automatic restart after failure</li> <li>Press F10 for more options</li> <li>Press Enter to return to your operating system</li> </ul>                                                                                                    | 7) Disable driver signature enforcement          |
| 9) Disable automatic restart after failure<br>Press F10 for more options<br>Press Enter to return to your operating system                                                                                                    | 8) Disable early launch anti-malw.               |
| Press F10 for more options<br>Press Enter to return to your operating system                                                                                                    | 9) Disable automatic restart after failure       |
| Press F10 for more options<br>Press Enter to return to your operating system                                                                                                    |                                                  |
| Press Enter to return to your operating system                                                                                                    | Press F10 for more options                       |
|                                                                                                    | Press Enter to return to your operating system   |
|                                                                                                    |                                                  |
|                                                                                                    |                                                  |
|                                                                                                    |                                                  |

10. Nun startet das System neu.

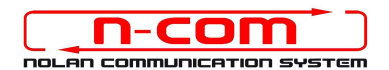

11. Verbinden Sie das N-Com System mit dem PC (schliessen Sie das Kabel **ZUERST** am Helm und **DANN** am PC an) und starten Sie das N-Com Programm, indem mit der rechten Taste klicken und auf dem erscheinenden Menu "**Ausführen als Administrator** " wählen.

| Apri           |                                     |
|----------------|-------------------------------------|
| Risoluzione d  | lei problemi relativi alla compatib |
| Apri percorso  | file                                |
| Esegui come    | amministratore                      |
| 7-Zip          |                                     |
| Scansione co   | n Sophos Anti-Virus                 |
| Aggiungi alla  | barra delle applicazioni            |
| Aggiungi al n  | nenu Start                          |
| Ripristina ver | sioni precedenti                    |
| Invia a        |                                     |
| Taglia         |                                     |
| Copia          |                                     |
| Crea collegar  | nento                               |
| Elimina        |                                     |
| Rinomina       |                                     |

- 12. Wählen Sie auf der Bildschirmansicht "Firmware aktualisieren" die Sprache, indem Sie auf die entsprechende Flagge klicken und danach die Taste "Firmware-Updates Installieren" drücken.
- 13. Update von Datei (z.B. für die Installation der Firmware für Tom Tom Rider).

Falls sie über eine .DFU Datei verfügen (Sie haben Sie zuvor von der N-Com Webseite heruntergeladen), wählen Sie die Option "**Update von Datei**" und drücken Sie anschließend die Taste "**Firmware-Updates Installieren**".

Wählen Sie die zuvor gespeicherte Firmwaredatei (.DFU Datei) aus und fahren Sie fort;

14. Folgen Sie den Instruktionen; wenn Sie die Mitteilung im nächsten Bildschim sehen, gehen zu Punkt 15 der Anleitung. Die Led's der E-Box werden ausgehen. Dies ist normal.

| N-Com namo     |          |                                                                                       | System zu aktualisieren oder um die<br>nsagen zu ändern, wählen Sie die |
|----------------|----------|---------------------------------------------------------------------------------------|-------------------------------------------------------------------------|
| N-Com name     | <u> </u> | Für ein Firmware-Update ist die                                                       | he und drücken Sie die entsprechend<br>Taste                            |
| Gerät          | B        | bitte klicken Sie hier                                                                |                                                                         |
| Firmware       | E        | Trennen Sie das Gerät vom USB-Port und<br>schließen Sie es nach 5 Sekunden wieder an. | Ð                                                                       |
| Hardware       | 1        | Dann starten Sie uas Programm erneut                                                  | nware-Update für Ihr System<br>verfügbar                                |
| Gerätezustand  |          | Ok                                                                                    | on Datei                                                                |
| Wizard version | 2.2      |                                                                                       |                                                                         |

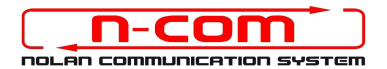

- 15. Lassen Sie das N-Com Programm offen und wechseln in die Systemsteuerung.
- 16. Im Fenster der Systemsteuerung den Geräte Manager öffnen.

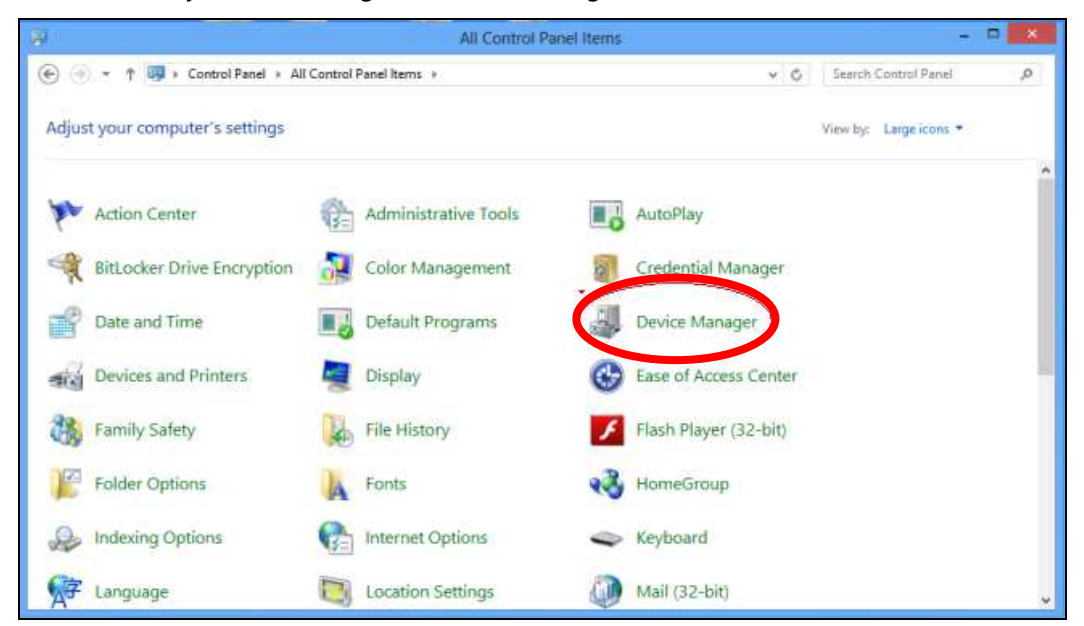

17. Klicken Sie zweimal auf Radio Bluetooth in der Geräteliste, es erscheint **Generic Bluetooth Radio**.

Klicken Sie dies mit der rechten Maustaste an und wählen Sie **Treibersoftware aktualisieren**, der erste Menuepunkt.

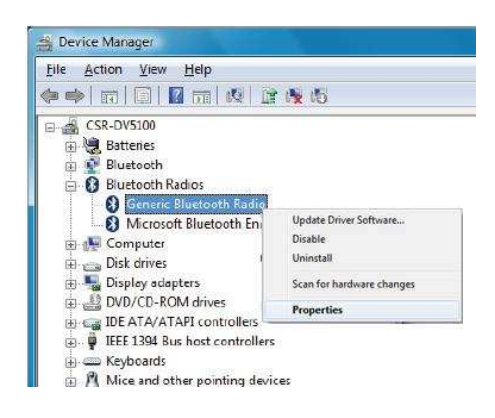

18. Sie sehen das folgende Fenster. Wählen Sie den untersten Befehl "Auf dem Computer nach Treibersoftware suchen. Treibersoftware manuell suchen und installieren. " und klicken Abbrechen.

| - | A terrestication of the Hart Tarihan of Grand and the                                                                                                    |
|---|----------------------------------------------------------------------------------------------------|
| 7 | Auf dem Computer und im Internet wird nach aktueller Treibersoftware Suchen<br>Auf dem Computer und im Internet wird nach aktueller Treibersoftware für das<br>Gerät gesucht, sofern das Feature nicht in den Geräteinstallationseinstellungen<br>deaktiviert wurde. |
| • | Auf dem Computer nach Treibersoftware suchen.<br>Treibersoftware manuell suchen und installieren.                                                                                                    |
|   |                                                                                                    |

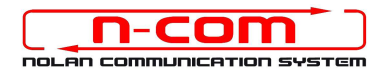

TN

19. Im nächsten Fenster auf "Aus Gerätetreiberliste meines Computers auswählen" klicken.

| 0 | <u>0</u> | Treibersoftware aktualisieren                                                                                                    |
|---|----------|----------------------------------------------------------------------------------------------------|
|   | Au       | If dem Computer nach Treibersoftware suchen                                                                                                    |
|   | An       | diesem Ort nach Treibersoftware suchen:                                                                                                    |
|   | C        | Durchsuchen                                                                                                    |
|   |          | Aus einer Liste von Gerätetreibern auf dem Computer auswählen<br>Diese Liste enthält installierte Treibersoftware, die mit diesem Gerät kompatibel sind und<br>aus derselben Kategorie stammen. |
|   |          | Weiter                                                                                                    |

20. Im nächsten Fenster auf "Have Disk" klicken.

2

|                                               | ce unver you want to msta                                              | all for this hardware.                                |                        |
|-----------------------------------------------|------------------------------------------------------------------------|-------------------------------------------------------|------------------------|
| Select the disk that                          | e manufacturer and model of your<br>contains the driver you want to in | hardware device and then o<br>stall, click Have Disk. | lick Next. If you have |
|                                               |                                                                        | 10                                                    |                        |
| Show <u>c</u> ompatibl                        | e hardware                                                             |                                                       |                        |
| Model                                         |                                                                        |                                                       |                        |
| Generic Blueto                                | oth Adapter                                                            |                                                       |                        |
| ··· International Action of the second second |                                                                        |                                                       |                        |
|                                               |                                                                        |                                                       |                        |
|                                               |                                                                        |                                                       | $\frown$               |
| This driver is d                              | ligitally signed.                                                      | 1                                                     | <u>H</u> ave Disk      |

21. Klicken Sie auf "Durchsuchen"

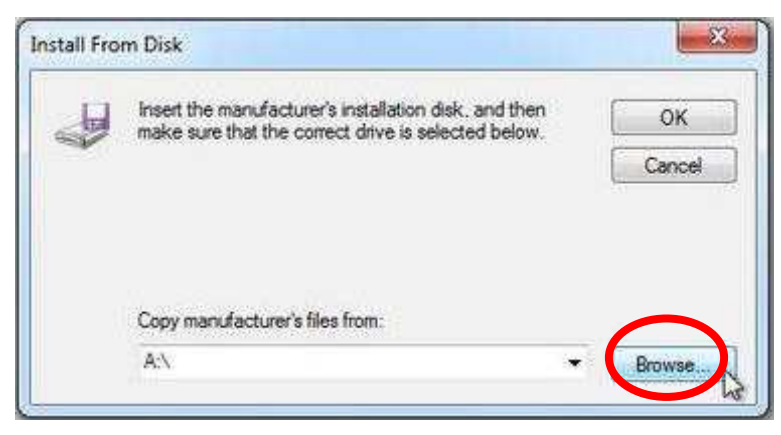

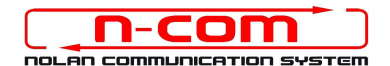

22. Wählen Sie Verzeichnis und Ordner in dem der Driver des N-Com gespeichert sind (normalerweise c:\programmi (x86)\ Nolan\ N-Com wizard\ drivers), wählen Sie den Win8 Ordner und danach den 32 bit oder 64 bit Ordner.

Wählen Sie die Datei CSRBlueCoreUSB.inf aus und klicken Sie auf Öffnen.

Entsprechend Ihrer Auswahl, wird das Verzeichnis angezeigt:

- c:\ programmi\ Nolan\ N-Com wizard\ drivers\ Win7\ 32bit
- c:\ programmi\ Nolan\ N-Com wizard\ drivers\ win7\ 64bit

23. Klicken Sie jetzt auf "OK";

| Install Fro                                                                                                    | n Disk                                              |         |
|----------------------------------------------------------------------------------------------------|-----------------------------------------------------|---------|
| and the second second s | make sure that the correct drive is selected below. | Cancel  |
|                                                                                                    | Copy manufacturer's files from:                     |         |
|                                                                                                    | A:\ •                                               | Browse. |

24. Es erscheint das selbe Fenster wie in Punkt 20, klicken Sie jetzt auf "Weiter" und der Firmware Update startet.

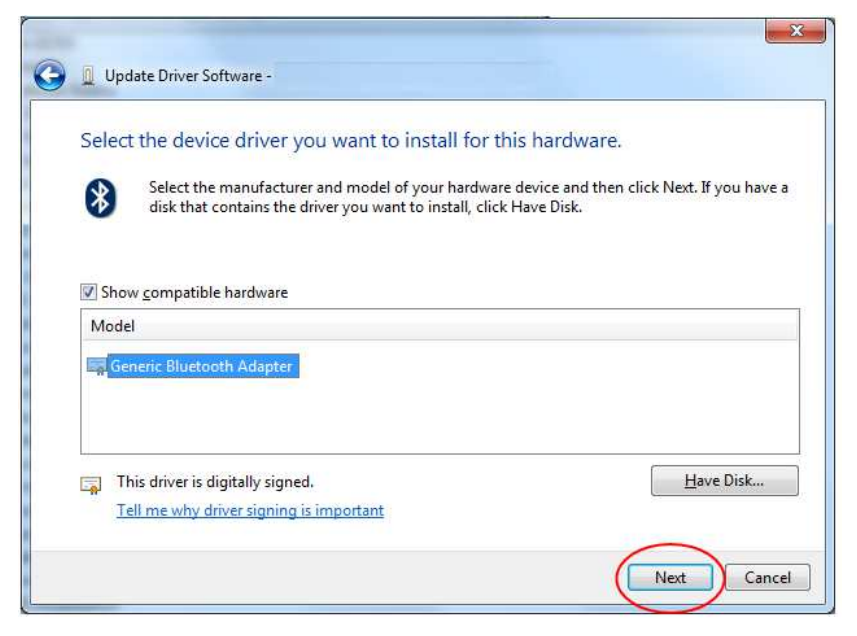

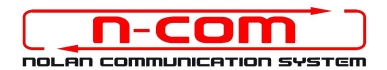

25. In dem sich öffnenden Fenster wählen Sie diesen Treiber trotzdem installieren aus.

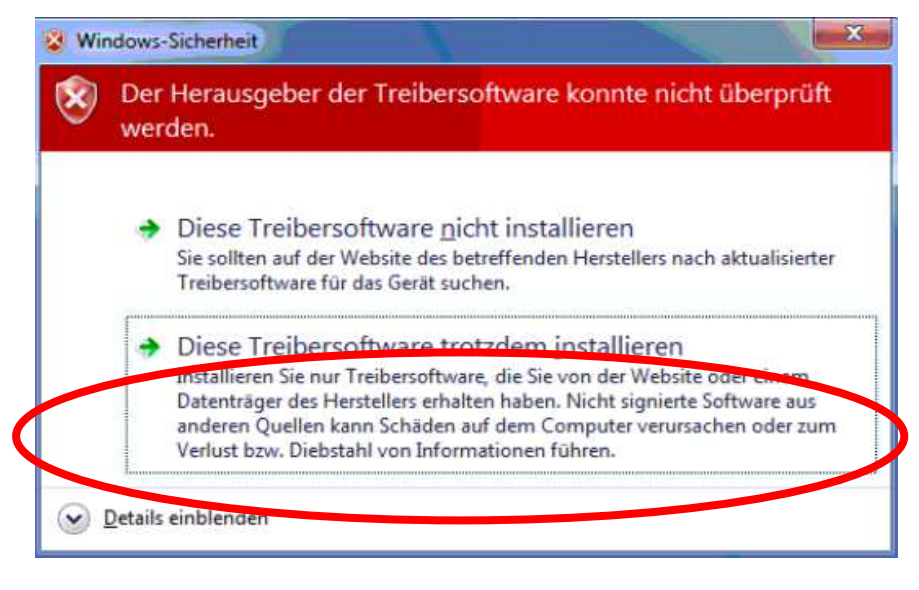

26. Nach ein paar Sekunden ist der Prozess abgeschlossen und es erscheint das unten Abgebildete Fenster.

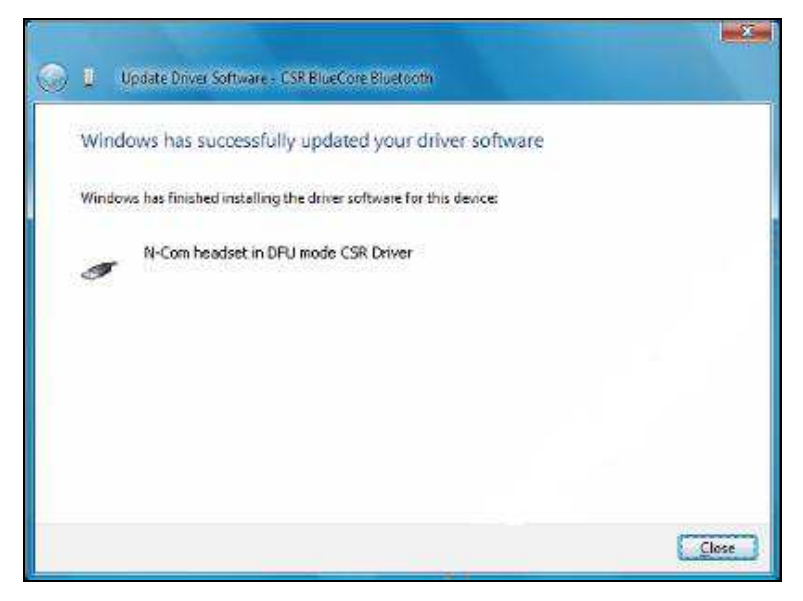

27. Die N-Com Wizard Software wird nach abgeschlossener Installation der USB-Driver automatisch neu gestartet. Sie können nun mit der Aktualisierung der Firmware gemäß den Anleitungen von Punkt 3 und 4 fortfahren

Nachdem Sie die Taste "**Firmware-Updates Installieren**" gedrückt haben, beginnt das Programm korrekt mit dem Vorgang der Aktualisierung des N-Com Systems.

28. Falls dies nicht eintritt, schließen Sie das N-Com Wizard-Programm, trennen Sie den Helm vom PC und schließen Sie ihn neu an. Versuchen Sie die Aktualisierung erneut von Anfang, ohne dass Sie Treiber installieren; Ihr N-Com wird von Ihrem System erkannt.

#### Diese Vorgehensweise ist nur beim ERSTEN Firmware Update notwendig.

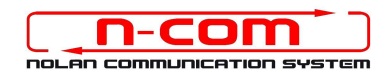

# TREIBER INSTALLATIONSPROZESS

### WINDOWS 7 (32 oder 64 BIT)

N-Com Wizard 2.0 (und folgenden)

#### VORAUSSETZUNG: ART DES BETRIEBSSYSTEM DES JEWEILIGEN PC

- 1. Klicken Sie auf Start und dann auf Arbeitsplatz.
- 2. Klicken Sie auf System und Sicherheit.
- 3. Im Fenster System und Sicherheit klicken Sie auf System.
- 4. Im Fenster System, direkt unter dem großen Windows-Logo, finden Sie unter Allgemein, Basisinformationen über Ihren PC.
- 5. Im System-Fenster finden Sie den Typ des Betriebssystems, 32-bit Betriebssystem oder 64bit Betriebssystem.

Wichtig: Von Windows 7 Starter gibt es keine 64-bit Version.

#### **INSTALLATION DRIVER**

Für den Update der Firmware müssen Sie den Kommunikationsdriver installieren.

Den Driver finden Sie im selben Installationsordner in dem N-Com Wizard installiert ist. c:\programmi\Nolan\N-Com wizard\ drivers

Wählen Sie den Driver bei Durchführung des ersten Update in dem Sie diesen Anweisungen folgen:

- 1. Starten Sie Ihren Computer neu. Wenn der Computer startet, unmittelbar nach dem ersten Startbildschirm aber BEVOR der Windows Startbildschirm erscheint, drücken Sie die F8 Taste.
- 2. Das Menue erweiterte Startoptionen erscheint und Ihr Bildschirm sieht aus wie in der Abbildung. Wählen Sie mit dem Cursor "**Erzwingen der Treibersignatur deaktivieren**" und drücken Sie enter.

Windows wird normal starten.

| Erweiterte Startoptionen                                                                                                    |       |
|----------------------------------------------------------------------------------------------------|-------|
| Erweiterte Optionen auswählen für: Windows 7<br>(Wählen Sie eine Option mit den Pfeiltasten aus.)                                                                                                    |       |
| Computer reparieren                                                                                                    |       |
| Abgesicherter Modus                                                                                                    |       |
| Abgesicherter Modus mit Netzwerktreibern                                                                                                    |       |
| Abgesicherter Modus mit Eingabeaufforderung                                                                                                    |       |
| Startprotokollierung aktivieren<br>Anzeige mit niedriger Auflösung aktivieren (640x480)<br>Letzte als funktionierend bekannte Konfiguration (erweitert)<br>Verzeichnisdienstwiederherstellung<br>Debugmodus<br>Automatischen Neustart bei Systemfehler deaktivieren<br>Erzwingen der Treibersignatur deaktivieren |       |
| ,<br>Windows normal starten                                                                                                    |       |
| Beschreibung: Zeigt eine Liste von Systemwiederherstellungstools an, die<br>Reparieren von Startproblemen, zur Diagnose oder zur<br>Systemwiederherstellung verwendet werden können.                                                                                                    | zum   |
| EINGABE=Auswählen ESC=Abbr                                                                                                    | echen |

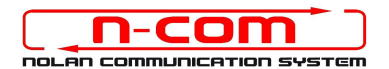

3. Verbinden Sie den System N-Com mit dem PC (schliessen Sie das Kabel **ZUERST** am Helm und **DANN** am PC an) und starten Sie N-COM Wizard, indem mit der rechten Taste klicken und auf dem erscheinenden Menu "**Ausführen als Administrator**" wählen.

| Apri         |                                       |
|--------------|---------------------------------------|
| Risoluzion   | e dei problemi relativi alla compatib |
| Apri perco   | rso file                              |
| Esegui cor   | ne amministratore                     |
| 7-Zip        |                                       |
| Scansione    | con Sophos Anti-Virus                 |
| Aggiungi a   | alla barra delle applicazioni         |
| Aggiungi a   | al menu Start                         |
| Ripristina v | versioni precedenti                   |
| Invia a      |                                       |
| Taglia       |                                       |
| Copia        |                                       |
| Crea colleg  | gamento                               |
| Elimina      |                                       |
| Rinomina     |                                       |

- 4. Wählen Sie auf der Bildschirmansicht "Firmware aktualisieren" die Sprache, indem Sie auf die entsprechende Flagge klicken und danach die Taste "Firmware-Updates Installieren" drücken.
- 5. **Update von Datei** (z.B. für die Installation der Firmware für Tom Tom Rider).

Falls sie über eine .DFU Datei verfügen (Sie haben Sie zuvor von der N-Com Webseite heruntergeladen), wählen Sie die Option "**Update von Datei**" und drücken Sie anschließend die Taste "**Firmware-Updates Installieren**".

Wählen Sie die zuvor gespeicherte Firmwaredatei (.DFU Datei) aus und fahren Sie fort;

6. Folgen Sie den Instruktionen; wenn Sie die Mitteilung im nächsten Bildschim sehen gehen zu Punkt 6 der Anleitung. Die Led's der E-Box werden ausgehen. Dies ist normal.

| N-Com name     |     |                                                                                       | System zu aktualisieren oder um die<br>nsagen zu ändern, wählen Sie die |
|----------------|-----|---------------------------------------------------------------------------------------|-------------------------------------------------------------------------|
| N-Commanie     |     | Für ein Firmware-Update ist die                                                       | he und drücken Sie die entsprechend<br>Taste                            |
| Gerät          | B   | bitte klicken Sie hier                                                                |                                                                         |
| Firmware       | B   | Trennen Sie das Gerät vom USB-Port und<br>schließen Sie es nach 5 Sekunden wieder an. | - Đ                                                                     |
| Hardware       | 1   | Dann starten Sie das Programm erneut                                                  | nware-Update für Ihr System<br>verfügbar                                |
| Gerätezustand  |     | Ok                                                                                    | 'on Datei                                                               |
| Wizard version | 2.2 |                                                                                       |                                                                         |

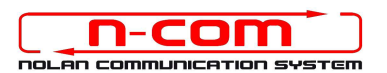

- 7. Öffnen Sie den Gerätemanager Ihres PC's wie folgt:
  - a) Klicken Sie auf Start und wählen Sie Systemsteuerung
  - b) Klicken Sie auf System und Sicherheit.

**Hinweis:** Wenn Sie das große oder die kleine Ansicht für das Fenster verwenden, sehen Sie diesen Link nicht. Klicken Sie dann einfach auf den Gerätemanager und gehen Sie weiter zu Punkt "**d**").

- c) Klicken Sie im Fenster System und Sicherheit auf den Gerätemanager Link der sich direkt unter der Überschrift System befindet.
- d) Sie können nun den **Gerätemanager** für den Update des Drivers für das Bluetoothgerät verwenden.

8. Klicken Sie zweimal auf Radio Bluetooth in der Geräteliste, es erscheint Generic Bluetooth Radio.

Klicken Sie dies mit der rechten Maustaste an und wählen Sie **Treibersoftware aktualisieren**, der erste Menuepunkt.

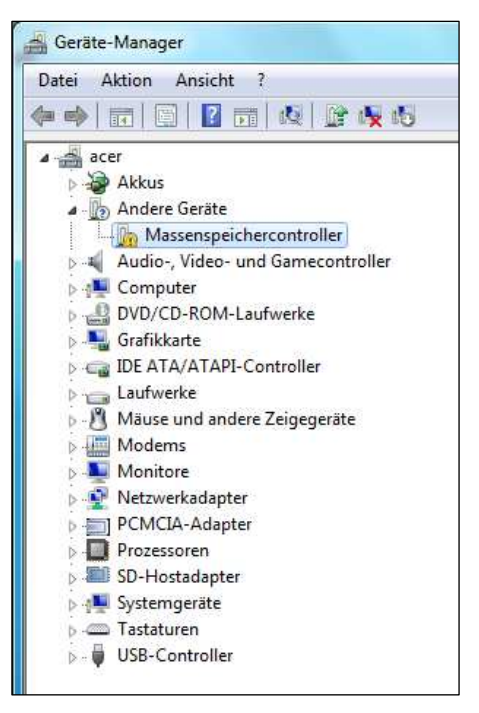

|                                    | -                         |
|------------------------------------|---------------------------|
|                                    | 0.4 003                   |
| CSR-DV5100                         |                           |
| 🕀 💘 Batteries                      |                           |
| 🛓 💽 Bluetooth                      |                           |
| 🚊 🚯 Bluetooth Radios               |                           |
| - 🚷 Generic Bluetooth Radio        |                           |
| 🛛 🚯 Microsoft Bluetooth En         | Update Driver Software    |
| 🗉 🚛 Computer                       | Disable                   |
| Disk drives                        | Uninstall                 |
| 🖶 📲 Display adapters               | Scan for hardware changes |
| DVD/CD-ROM drives                  | Properties                |
| IDE ATA/ATAPI controllers          |                           |
| 😨 🏺 IEEE 1394 Bus host controllers |                           |
| 🔅 🚥 Keyboards                      |                           |

9. Sie sehen das folgende Fenster. Wählen Sie den untersten Befehl "Auf dem Computer nach Treibersoftware suchen. Treibersoftware manuell suchen und installieren. " und klicken Abbrechen.

| - | Automatisch nach aktueller Treibersoftware suchen                                                                                                    |
|---|----------------------------------------------------------------------------------------------------|
|   | Auf dem Computer und im Internet wird nach aktueller Treibersoftware für das<br>Gerät gesucht, sofern das Feature nicht in den Geräteinstallationseinstellungen<br>deaktiviert wurde. |
| ÷ | Auf dem Computer nach Treibersoftware suchen.<br>Treibersoftware manuell suchen und installieren.                                                                                     |

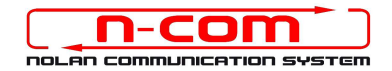

10. Im nächsten Fenster auf "Aus Gerätetreiberliste meines Computers auswählen" klicken.

| 3 | 1 Treibersoftware aktualisieren                                                                                                |      |
|---|----------------------------------------------------------------------------------------------------|------|
|   | Auf dem Computer nach Treibersoftware suchen                                                                                   |      |
|   | An diesem Ort nach Treibersoftware suchen:                                                                                     |      |
|   | C: Durchsuchen                                                                                                    |      |
|   | Vuterordner einbeziehen                                                                                                    |      |
|   |                                                                                                    |      |
|   |                                                                                                    |      |
|   | ➔ Aus einer Liste von Gerätetreihern auf dem Computer auswählen                                                                |      |
|   | Diese Liste enthält installierte Treibersoftware, die mit diesem Gerät kompatibel sind und<br>aus derselben Kategorie stammen. |      |
|   |                                                                                                    |      |
|   |                                                                                                    |      |
|   | Weiter                                                                                                    | :hen |

11. Im nächsten Fenster auf "Have Disk" klicken.

| Select the device driver you want to install to                                                                              | or this hardware.                                                   |
|----------------------------------------------------------------------------------------------------|---------------------------------------------------------------------|
| Select the manufacturer and model of your hard disk that contains the driver you want to install,                            | lware device and then click Next. If you have a<br>click Have Disk. |
| Show compatible hardware                                                                                                    |                                                                     |
| Model                                                                                                    |                                                                     |
|                                                                                                    |                                                                     |
| 🛒 Generic Bluetooth Adapter                                                                                                  |                                                                     |
| Generic Bluetooth Adapter                                                                                                    |                                                                     |
| Generic Bluetooth Adapter                                                                                                    | Have Disk                                                           |
| Generic Bluetooth Adapter Generic Bluetooth Adapter This driver is digitally signed. Tell me why driver signing is important | Have Disk                                                           |

12. Klicken Sie auf "Durchsuchen".

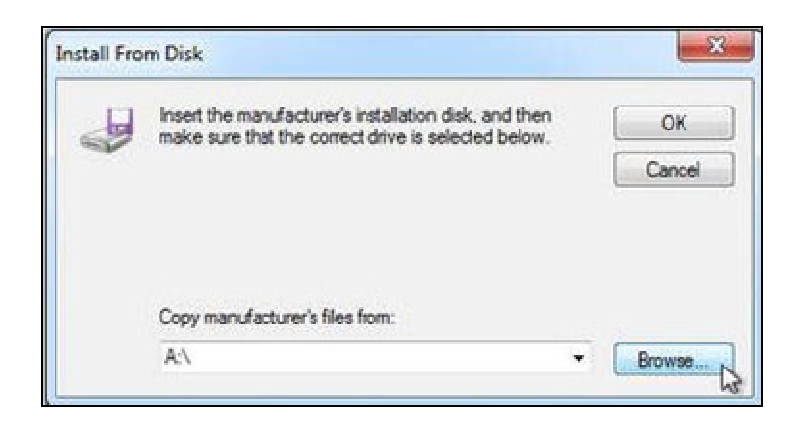

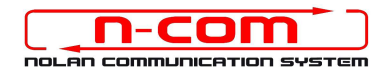

Wählen Sie Verzeichnis und Ordner in dem der Driver des N-Com gespeichert sind (normalerweise c:\ programmi\ Nolan\ N-Com wizard\ drivers), wählen Sie den Win7 Ordner und danach den 32 bit oder 64 bit Ordner.

Entsprechend Ihrer Auswahl, wird das Verzeichnis angezeigt:

- c:\ programmi\ Nolan\ N-Com wizard\ drivers\ Win7\ 32bit
- c:\ programmi\ Nolan\ N-Com wizard\ drivers\ win7\ 64bit
- 14. Klicken Sie jetzt auf "**OK**";

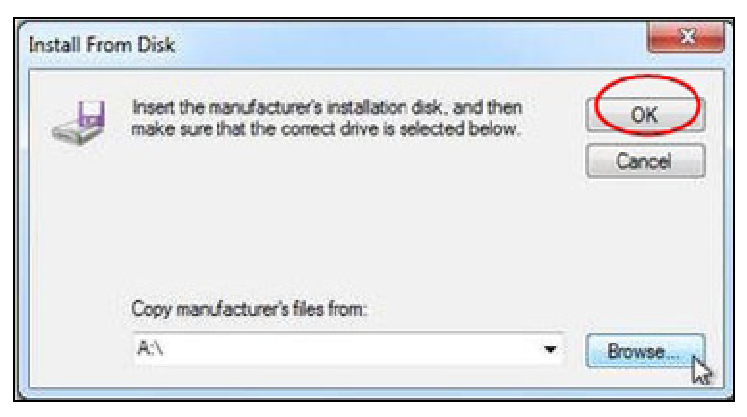

15. Es erscheint das selbe Fenster wie in Punkt 12, klicken Sie jetzt auf "**Weiter**" und der Firmware Update startet.

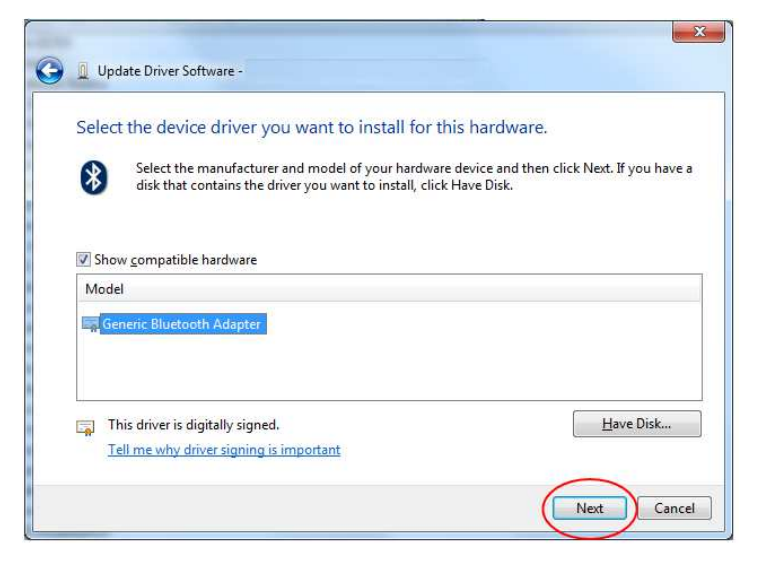

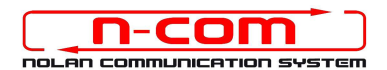

16. Es erscheint ein Fenster mit einem Ladebalken; nach einigen Sekunden wird der Vorgang beendet und Sie sehen folgendes Fenster. Klicken Sie auf "**Schließen**".

| 😡 📱 Update Driver Software - LSR BlueCore Bluetooth                  |       |
|----------------------------------------------------------------------|-------|
| Windows has successfully updated your driver software                |       |
| Windows has finished installing the driver software for this device: |       |
| N-Com headset in DPU mode CSR Driver                                 |       |
|                                                                      |       |
|                                                                      |       |
|                                                                      |       |
|                                                                      |       |
|                                                                      | Close |

17. Die N-Com Wizard Software wird nach abgeschlossener Installation der USB-Driver automatisch neu gestartet. Sie können nun mit der Aktualisierung der Firmware gemäß den Anleitungen von Punkt 3 und 4 fortfahren

Nachdem Sie die Taste "Firmware-Updates Installieren" gedrückt haben, beginnt das Programm korrekt mit dem Vorgang der Aktualisierung des N-Com Systems.

18. Falls dies nicht eintritt, schließen Sie das N-Com Wizard-Programm, trennen Sie den Helm vom PC und schließen Sie ihn neu an. Versuchen Sie die Aktualisierung erneut von Anfang, ohne dass Sie Treiber installieren; Ihr N-Com wird von Ihrem System erkannt.

Diese Vorgehensweise ist nur beim ERSTEN Firmware Update notwendig.